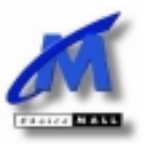

# Website Building Kit

# Get your website up quickly!

- 1. Develop a clear deadline for yourself.
- 2. Use the checklist to make sure you have followed all of the necessary steps.
- Follow the recommended timeline:
  make sure you complete all of the forms within the recommended time frame
- 4. Don't delay! If you have trouble with your text or graphics, call us and we'll help you through!
- Don't hesitate to call us for any reason.
  We're here to help you get online as quickly and easily as possible!

## Remember! Complete your website within a month using our quick and easy Website Building Kit

Choice Mall 800 - Fifth Avenue, Suite 101-123 Seattle, WA 98104 FAX: (800) 581-3648 PHONE: (800) 970-5999 EMAIL: support@choicemall.com

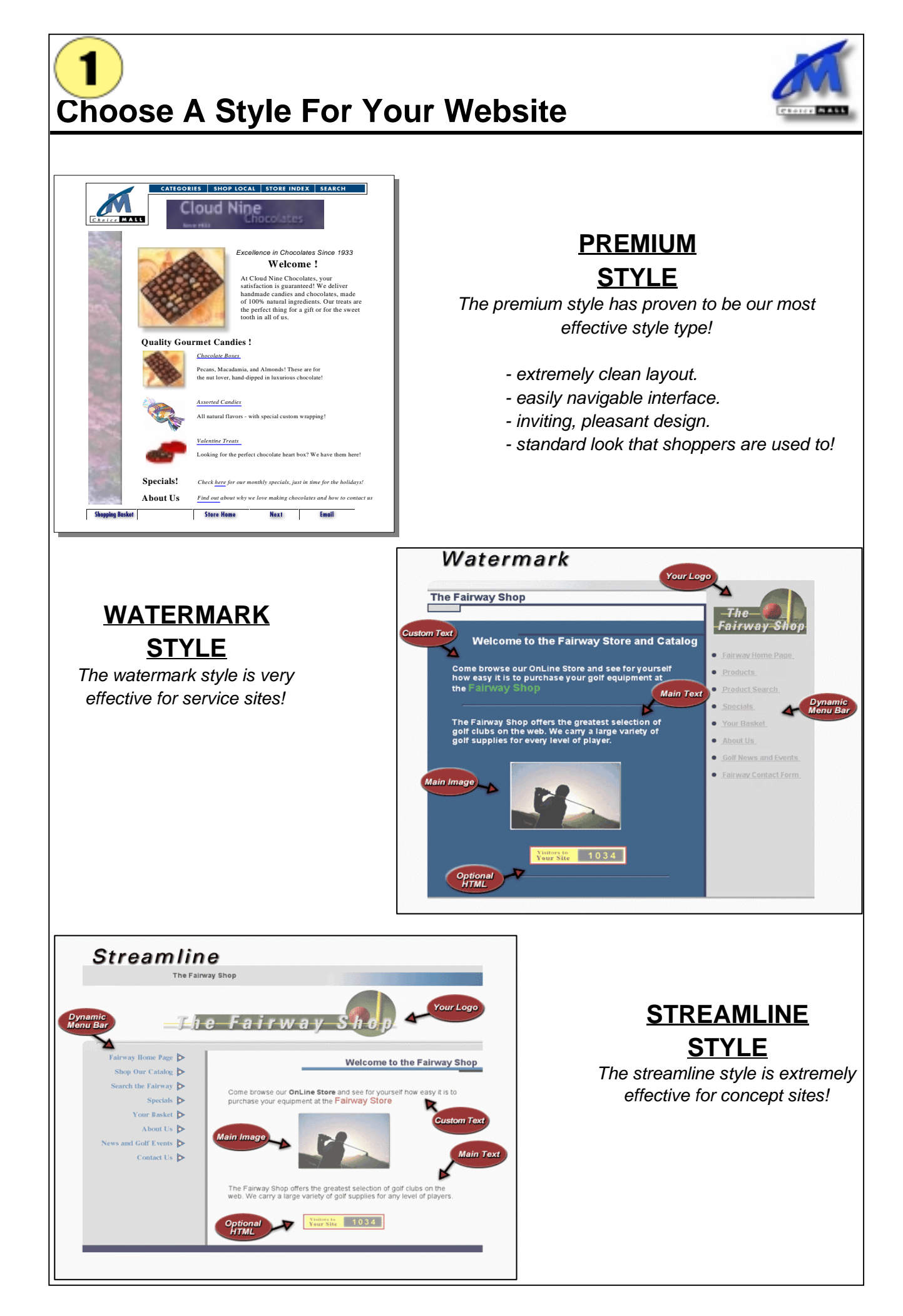

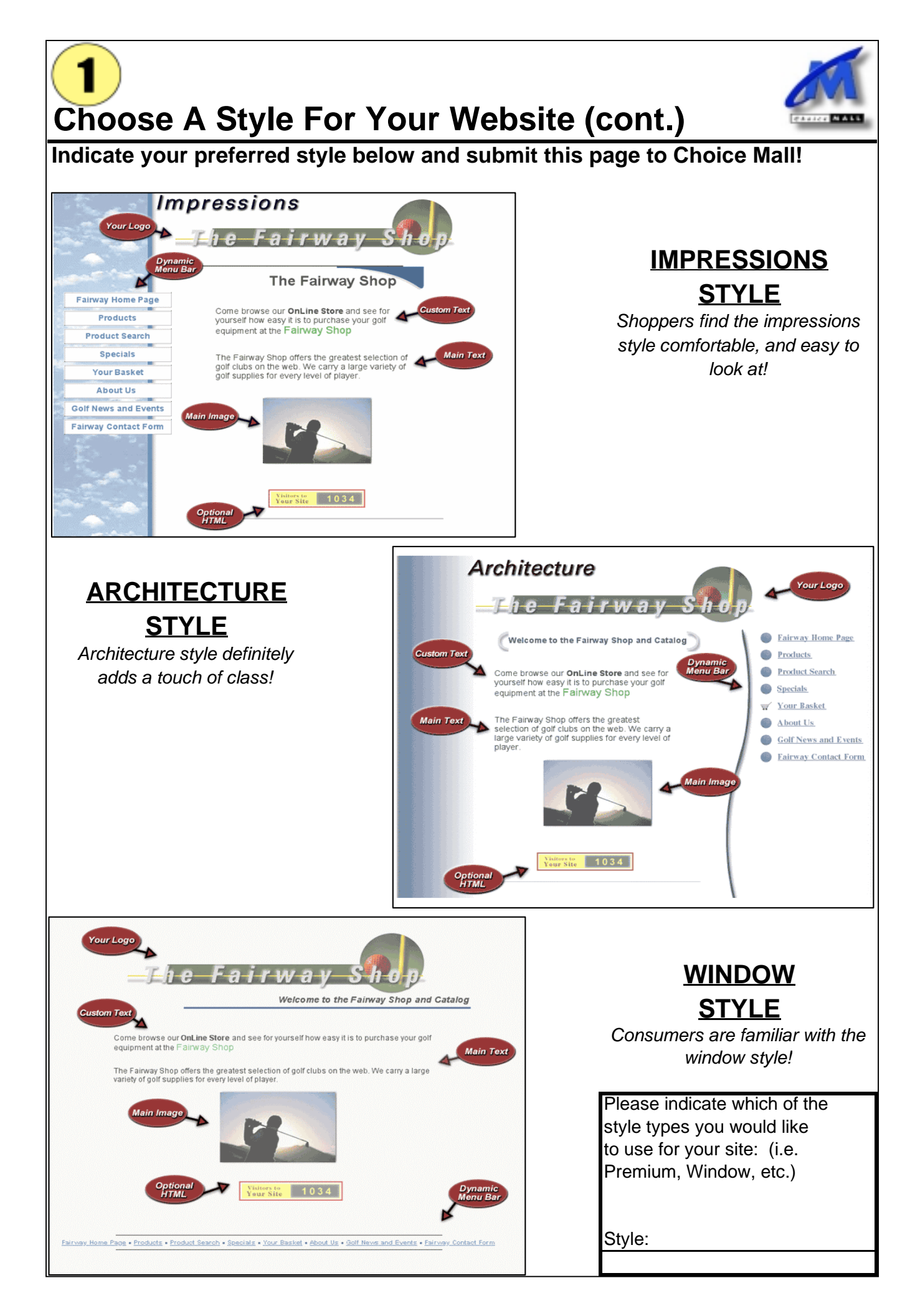

**Choose A Color Scheme For Your Website** Black Brown Dark Teal Indigo Orange Green Blue Dark Grey Red Lime Green Aqua Medium Grey Light Grey Pink Violet Light Blue Gold Yellow **Bright Green** Sky Blue Light Turquoise Rose Tan Lavender Light Yellow Light Green Pale Blue Stripped Indicate the colors you would like for your website (i.e. Pale Blue or Tan, etc.) Background: Text: Border/Sidebar: Note: Typically most websites use black for the text, and a fairly light background, usually white. If you decide to use a dark background, you will probably want to use light grey text so it is visible.

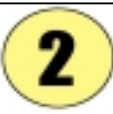

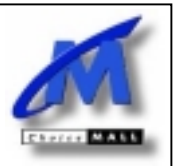

# **Choose Font Sizes For Your Website**

Use this page to help you choose font sizes for text on your website

This is font size 1

This is font size 2

This is font size 3

This is font size 4

This is font size 5

This is font size 6

# This is font size 7

## Font size 5 is considered to be a fairly large font size

Font size 2 is considered to be a fairly small font size

Indicate which default font size you would like for your website. The default font will be used throughout your website wherever you don't indicate that you would prefer another font size.

Default Font Size:

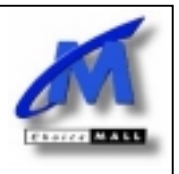

**Complete The Content Forms For Your Site** 

## Guidelines for properly using the website content forms

- 1. Content forms are available for every website style. If you choose the Premium style, the content forms are in this Kit. If you choose another style, like Window, you will need to download the content forms from the Choice Mall Office.
- 2. If you choose a non-Premium style, download the content forms at http://mall.choicemall.com/office/tools/ls/AdditionalContentForms.pdf
- 3. Do not write on the content forms or attach graphics to them! The content pages are intended to help you visualize the layout of your pages only.
- 4. On every content form, there are codes in each of the boxes for text and graphics (i.e. A1, C10, etc.). Create your using a word processing program such as Word<sup>™</sup> or WordPerfect<sup>™</sup>, but clearly mark each body of text with the corresponding code from the content forms. We will use this code to determind the location of your text when building your page.
- 5. Clearly label your graphics with codes as well. Write the codes on the back of your graphics to avoid damaging them. Be sure not to make any marks on your graphics that are visible to the eye. Visible marks could destroy your graphics.
- 6. If you have any special instructions, write those on your text and graphics as well. For example, if you want a different font size or color than your default, make this clear. For graphics, if you want the image enlarged or shrunken, indicate this next to the code.
- 7. When you've finished all of your content forms, make sure to gather all of your text and graphics (which are now clearly labeled with codes) and put them in an envelope which you will later mail to Choice Mall. Before mailing, though, make sure you have completed your New Site Processing Form and Order Processing Form. Also use the checklist to make sure your site is totally complete!

You may also email your documents to support@choicemall.com.

Note: All text must be submitted in electronic format, on disk or via email.

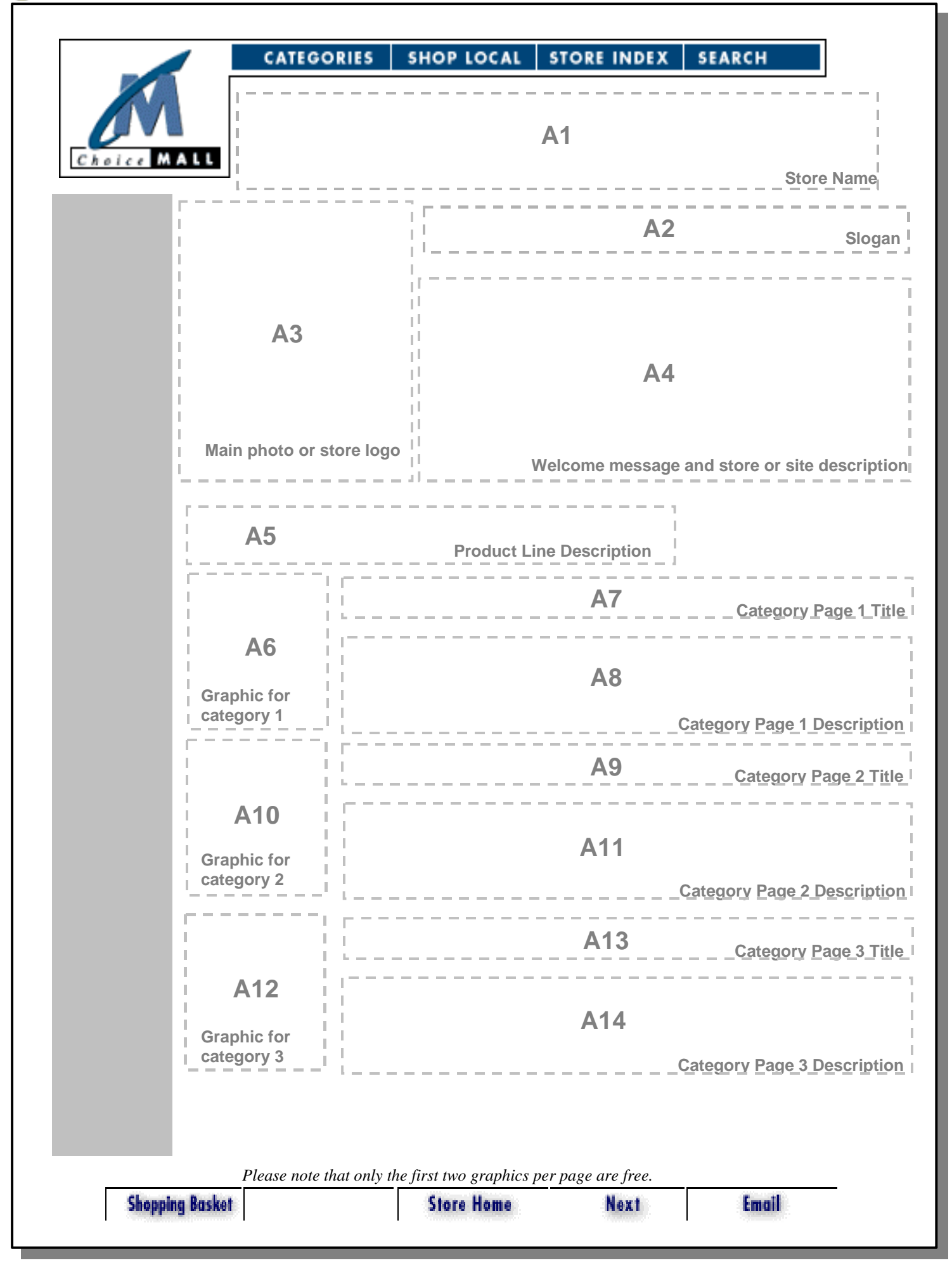

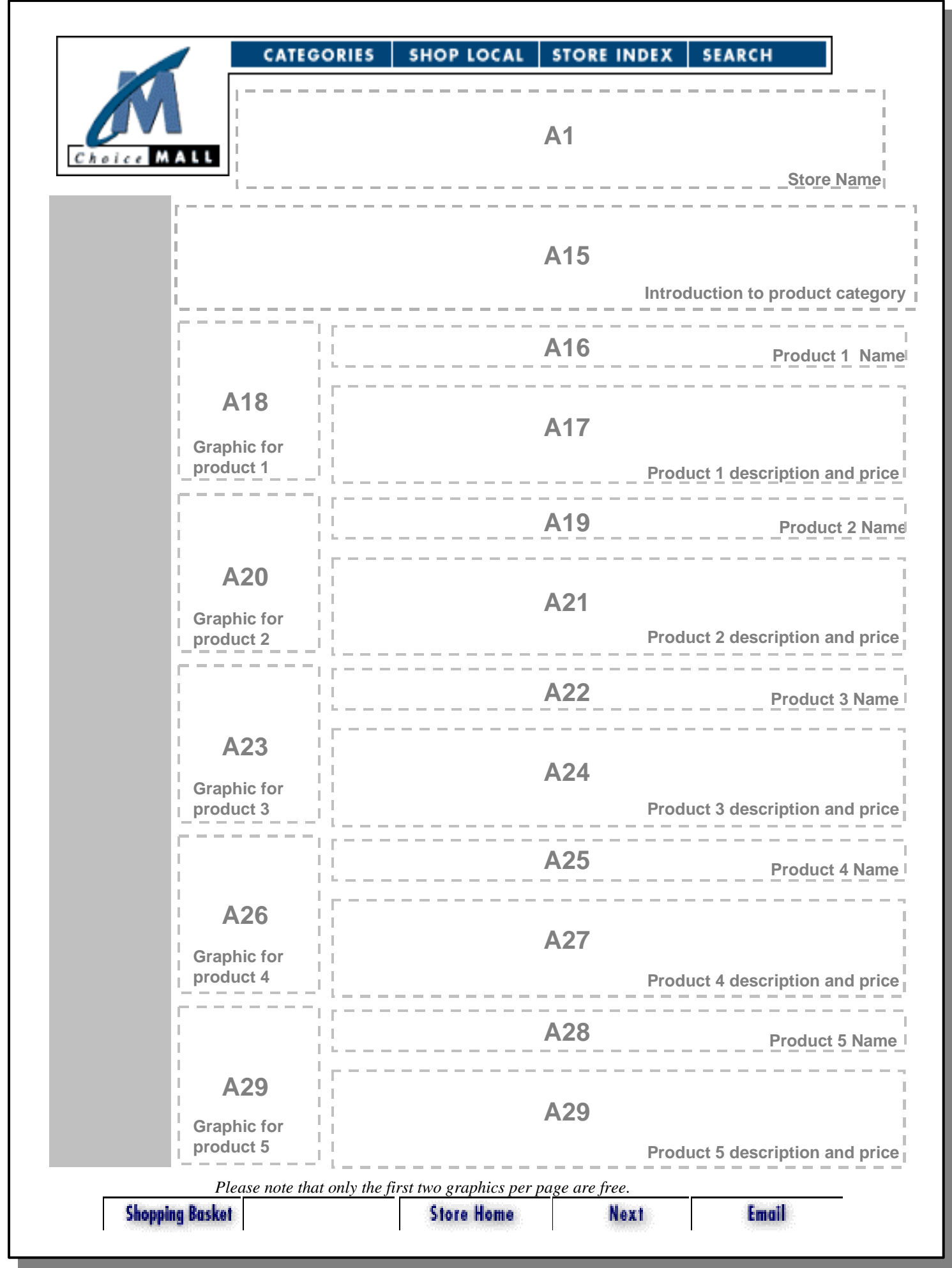

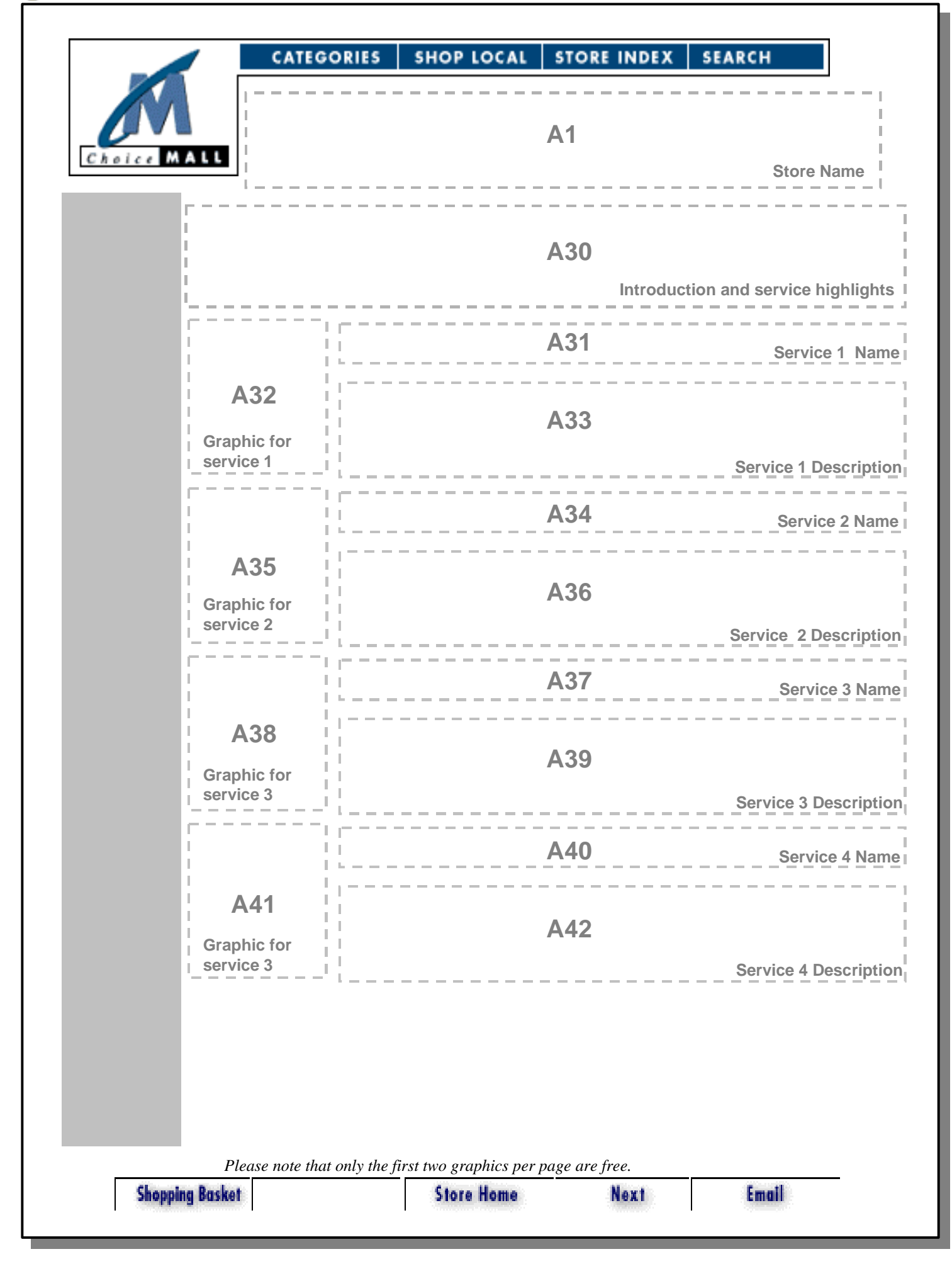

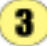

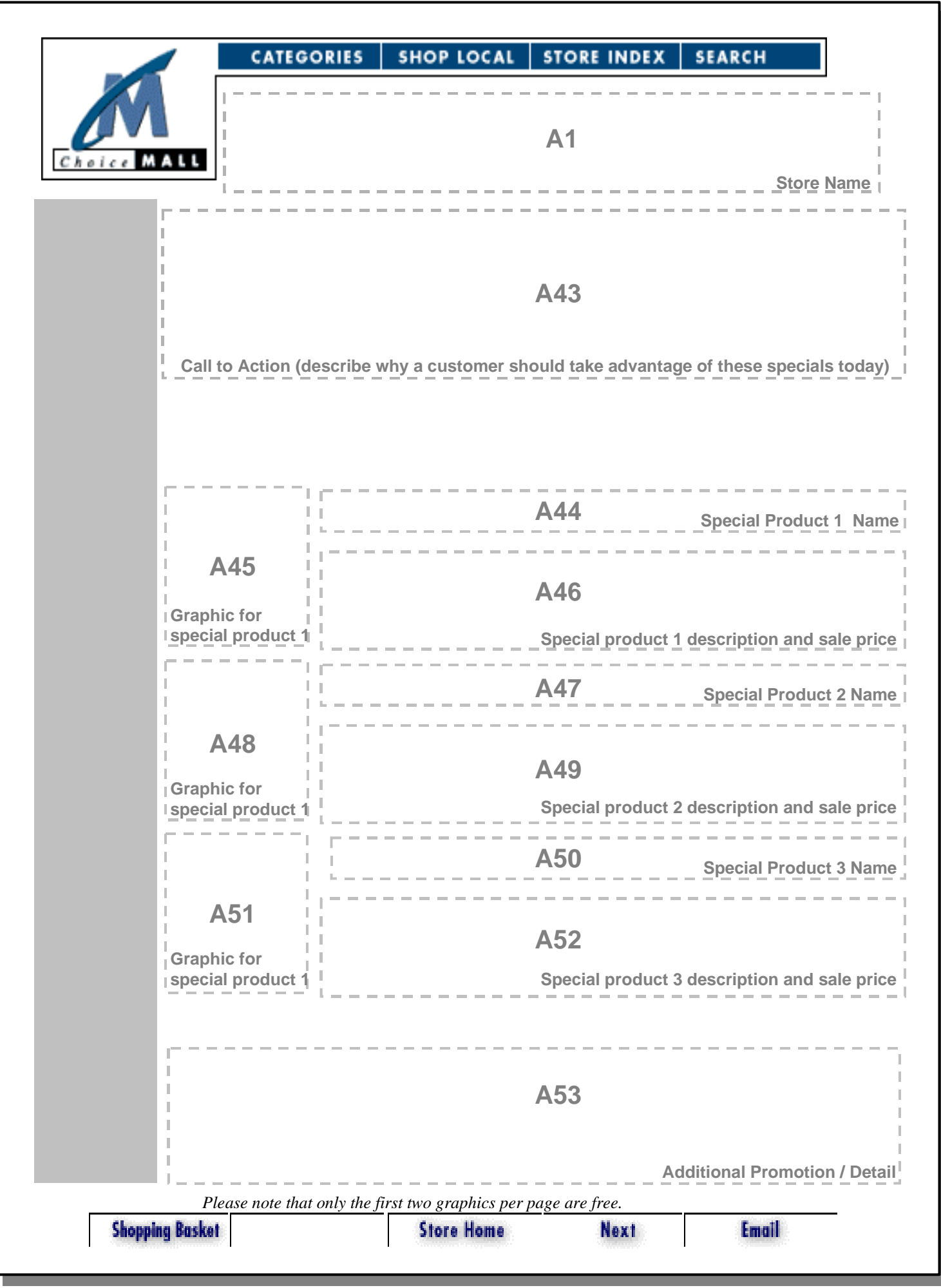

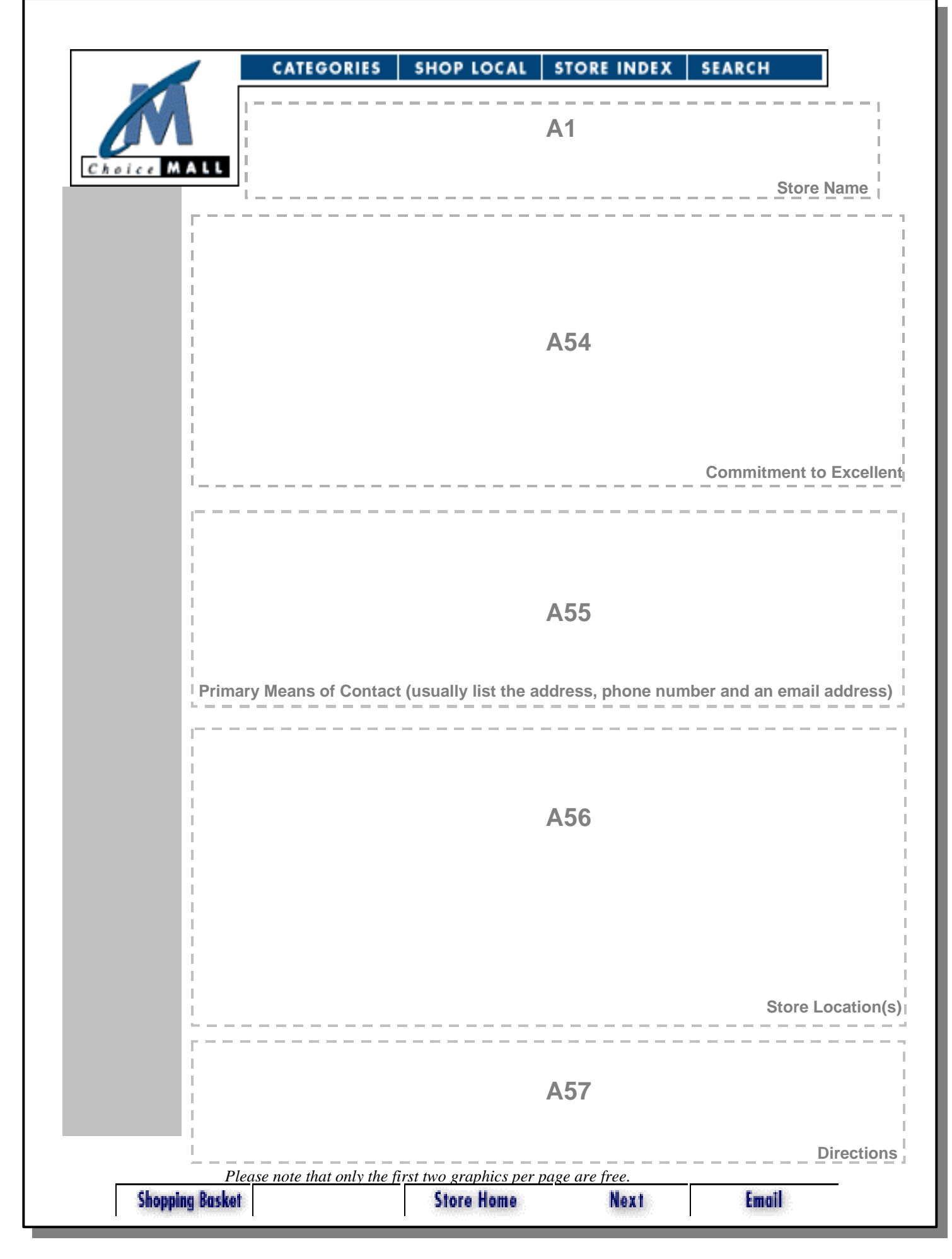

11

12

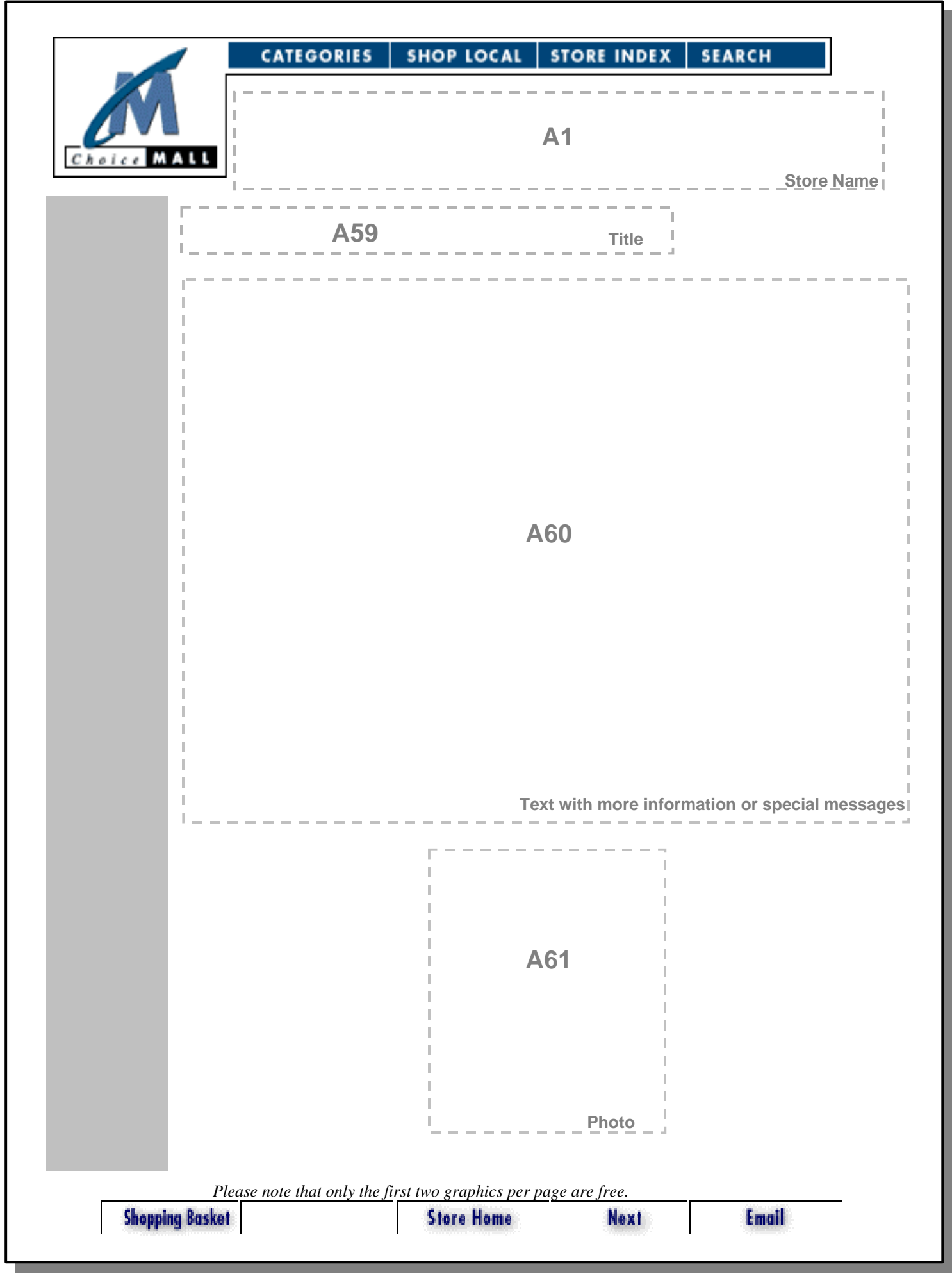

|      |                 | CATEGORIES                | SHOP LOCAL | STORE INDEX            | SEARCH                  |
|------|-----------------|---------------------------|------------|------------------------|-------------------------|
| Choi |                 |                           |            | A1                     | Store Name              |
|      |                 |                           |            |                        |                         |
|      |                 |                           |            | A62                    |                         |
|      |                 |                           |            |                        | History of the company  |
|      |                 |                           |            | A63                    |                         |
|      |                 |                           |            |                        | Guarantees              |
|      |                 |                           |            | A64                    |                         |
|      |                 |                           |            |                        |                         |
|      |                 |                           |            |                        |                         |
|      |                 |                           |            |                        | List and describe staff |
|      | Shopping Basket | ise note that only the fi | Store Home | page are jree.<br>Nexi | Email                   |

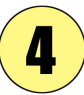

Choice MALL

This form must be completed in its entirety before any work will be started on your site. Call 1-800-970-5999 or email support@choicemall.com if you have any questions.

#### Personal Information (all fields mandatory)

| Associate Number:    |  |
|----------------------|--|
| First and Last Name: |  |
| Phone Number:        |  |
| Fax Number:          |  |
| Email Address:       |  |

#### Information Used to Locate and Categorize Your Site on Choice Mall

| Name of Store:                                                                                                    |                                                                                                    |  |  |  |  |  |
|----------------------------------------------------------------------------------------------------|----------------------------------------------------------------------------------------------------|--|--|--|--|--|
|                                                                                                    |                                                                                                    |  |  |  |  |  |
| Web site Name: www.choicemail.com/<br>(You cannot use more than 15 characters nor can you use any<br>representative of what you're selling.)                                                                                                    | special characters such as !, \$, %, or &); make sure that your web site name is                   |  |  |  |  |  |
| Web Site Description: (Choice Mall shoppers will se                                                                                                    | Web Site Description: (Choice Mall shoppers will see this before they see your store)              |  |  |  |  |  |
|                                                                                                    |                                                                                                    |  |  |  |  |  |
|                                                                                                    |                                                                                                    |  |  |  |  |  |
|                                                                                                    |                                                                                                    |  |  |  |  |  |
|                                                                                                    |                                                                                                    |  |  |  |  |  |
| <b>Keywords:</b> (Choose words that you think Choice Mall DO NOT put the same word more than once.                                                                                                    | shoppers will type when searching for products or services similar to yours)                       |  |  |  |  |  |
|                                                                                                    |                                                                                                    |  |  |  |  |  |
|                                                                                                    |                                                                                                    |  |  |  |  |  |
|                                                                                                    |                                                                                                    |  |  |  |  |  |
| Category Listings: Select a maximum of four Choice will be listed. For a list of categories, please refer to page                                                                                                    | e Mall categories and corresponding subcategories where your store get 15 of the Web Building Kit. |  |  |  |  |  |
| Major Category                                                                                                    | Sub-Category                                                                                       |  |  |  |  |  |
|                                                                                                    |                                                                                                    |  |  |  |  |  |
|                                                                                                    |                                                                                                    |  |  |  |  |  |
|                                                                                                    |                                                                                                    |  |  |  |  |  |
|                                                                                                    |                                                                                                    |  |  |  |  |  |
| <b><u>Regional Listing</u></b> : Select the regional mall(s) that you would like your site to be listed in. Please note that the first region is free.<br>Each additional region is \$10 per month. Choose one major category for each regional listing. A list of regions can be found on p.6<br><b>e.g. Detroit &gt;&gt; Books &amp; Music</b> |                                                                                                    |  |  |  |  |  |
|                                                                                                    |                                                                                                    |  |  |  |  |  |
|                                                                                                    |                                                                                                    |  |  |  |  |  |
|                                                                                                    |                                                                                                    |  |  |  |  |  |
|                                                                                                    |                                                                                                    |  |  |  |  |  |

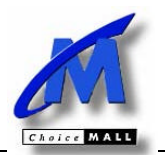

#### **Personal Information**

4

| Associate Number:    |  |
|----------------------|--|
| First and Last Name: |  |
|                      |  |

#### Web Site Information and Design

| Number of Pages Used to Build Web site:                                                                                                    |                          |                         |  |  |  |
|----------------------------------------------------------------------------------------------------|--------------------------|-------------------------|--|--|--|
| Web Design:    Please refer to pages 2-5 of your Web Site building kit.      1    Web Site Style:      2    Font Size:      2    Background Color:      2    Text Color:                               |                          |                         |  |  |  |
| Border/Sidebar Color:                                                                                                    |                          |                         |  |  |  |
| External Hyperlinks: If you are linking outside of ChoiceMall, please provide us with the name and address of the site(s). Maximum 3 hyperlinks and they must be informational only – not sales sites. |                          |                         |  |  |  |
| Name of External Site                                                                                                    | <u>Web Address (URL)</u> | Web Page # to Appear On |  |  |  |
|                                                                                                    |                          |                         |  |  |  |
|                                                                                                    |                          |                         |  |  |  |
|                                                                                                    |                          |                         |  |  |  |

Payment: I authorize ChoiceMall to bill this card for my monthly listing fees on the Mall once my site is activated. This also includes any regional mall charges.

Name on Card (please print)

Credit Card Number

Cardholder's Signature

Credit Card expiry date (MM/YY)

| Cat:     | ARTS & ENTERTAINMENT       | AUTO & TRANSPORTATION                      | BOOKS & MUSIC               | BUSINESS PARK         |
|----------|----------------------------|--------------------------------------------|-----------------------------|-----------------------|
| Sub-Cat: | Entertainment              | Aviation                                   | Books                       | Business to Business  |
|          | Meeting Place              | General                                    | Children                    | Environmental         |
|          | The Arts                   | Services                                   | General                     | Financial Center      |
|          | Video Games                |                                            | Guides                      | Industrial            |
|          |                            |                                            | Magazines                   | Legal Center          |
|          |                            |                                            | Music<br>Posters-Calendars  | Opportunities         |
|          |                            |                                            | Video                       | Products              |
|          |                            |                                            |                             | Relocation            |
|          |                            |                                            |                             | Services              |
|          |                            |                                            |                             | Warehouse             |
|          |                            |                                            |                             | Wholesale Foods       |
|          |                            |                                            |                             |                       |
| Cat:     | EDUCATION                  | FASHION PLAZA                              | FOOD COURT                  | GIFTS BOUTIQUE        |
| Sub-Cat: | General                    | Accessories                                | Beverages                   | Antiques              |
|          | Self-Help                  | Jewelry                                    | Cookware                    | Cigars                |
|          | Teaching Aids              | Maternity                                  | General                     | Collectibles          |
|          |                            | Men's Apparel                              | Restaurant-Shop             | Consumables           |
|          |                            | Personal Care-Cosmetics<br>Women's Apparel | vvnolesale Foods            | Flowers<br>Games      |
|          |                            | Wennen e Apparei                           |                             | Gift Baskets          |
|          |                            |                                            |                             | Greeting Cards        |
|          |                            |                                            |                             | Novelty               |
|          |                            |                                            |                             |                       |
| Cat:     | HOME & FAMILY              | KIDS CORNER                                | MEDICAL & HEALTH            | PROFESSIONAL SERVICES |
| Sub-Cat: | Emergency Plans            | Accessories                                | Allergies                   | Agriculture           |
|          | Furniture                  | Apparel                                    | Alternative                 | Computer              |
|          | Gardening<br>General       | Bables<br>Education                        | Cosmetic Surgery<br>General | Employment            |
|          | Housewares                 | Information                                | Health Products             | Financial             |
|          | Improvements               | Music                                      | Information                 | General Services      |
|          | Interior<br>Kitchen & Bath | Tech Center                                | Insurance                   | Home                  |
|          | Organized Living           | 1093                                       | Personal                    | Insurance Adjusters   |
|          | Pets                       |                                            | Professional                | Legal                 |
|          | Plumbing                   |                                            | Vitamins                    | Medical               |
|          | Religion                   |                                            | Weight Loss                 | Services              |
|          | Security                   |                                            |                             | 00.11000              |
|          | Self Improvement           |                                            |                             |                       |
|          | Tools                      |                                            |                             |                       |
|          |                            |                                            |                             |                       |
| Cat:     | REAL ESTATE                | SPORTS & FITNESS                           | TECHNOLOGY HUB              | TRAVEL CENTER         |
| Sub-Cat: | Agents                     | Apparel                                    | Computers                   | Agencies              |
|          | Financial-Mortgage         | Basketball                                 | General                     | Discounts             |
|          | Property                   | Biking                                     | Internet Services           | General               |
|          | Services                   | Boating-Marina                             | Services                    | Vacation Resorts      |
|          |                            | Camp-Hike                                  | Software                    |                       |
|          |                            | Equestrian                                 | Y2K                         |                       |
|          |                            | Exercise                                   |                             |                       |
|          |                            | Fishing                                    |                             |                       |
|          |                            | Football                                   |                             |                       |
|          |                            | Hockey                                     |                             |                       |
|          |                            | Hunting-Archery                            |                             |                       |
|          |                            | Information                                |                             |                       |
|          |                            | NASCAR                                     |                             |                       |
|          |                            | Soccer                                     |                             |                       |
|          |                            | Tennis                                     |                             |                       |
|          |                            | Trampoline                                 |                             |                       |
|          |                            | Water Sports                               |                             |                       |

# **Choice Mall Regional Selection Form**

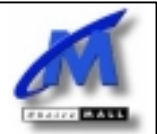

## **Choice Mall Regional Malls**

Alabama Birmingham Montgomery

4

Alaska

Arizona Phoenix

Arkansas Little Rock

Colorado Denver Colorado Springs

Hawaii Kona Honolulu

Kansas Wichita

Maui

Michigan Detroit

Maine Portland

**New Mexico** Albuquerque/Santa Fe

Oklahoma Oklahoma Citv Tulsa

South Dakota Sioux Falls

Virginia Richmond Norfolk

Anchorage

Connecticut

Idaho

Kentucky

Minnesota

Nebraska

**New York** 

New York City

Long Island

Oregon Portland

Tennessee

Washington

Memphis

Nashville

Seattle

Omaha

Buffalo

Minneapolis/St. Paul

Louisville

Boise

Hartford/Bridgeport

Delaware

Wilmington

Illinois

Chicago

Louisiana

New Orleans

Mississippi

Jackson

Nevada

Las Vegas

Charlotte

Raleigh

North Carolina

Pennsylvania

Harrisburg

Pittsburgh

Texas

Houston San Antonio

Austin

Philadelphia

Dallas/Ft. Worth

Washington, DC

Washington, DC

Florida Miami Orlando Tampa

Indiana Indianapolis

Maryland Baltimore

Missouri St. Louis Kansas City

**New Hampshire** Manchester

North Dakota Bismark

**Rhode Island** Providence

Utah Salt Lake City

West Virginia Charleston

California Fresno Inland Empire Los Angeles Orange County Sacramento San Diego San Francisco

Georgia Atlanta

lowa Des Moines

Massachusetts Boston

Montana Billings

**New Jersey** New Jersey State

Ohio Cincinnati Cleveland Columbus Dayton

South Carolina Columbia Greenville/Spartanburg

Vermont Burlington

Wisconsin Milwaukee/Madison

Wyoming Cheyenne

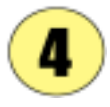

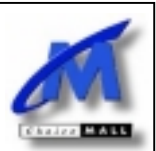

## Personal Information

#### Associate Number:

First and Last Name: Store Name:

Indicate the products you wish to be included in the order processing system. Please note that you receive five free order processing items per Web page. Additional items can be purchased in blocks of 10 for a one time \$30 fee.

### Products in Order Processing System

| Product ID Price                                               |          |            | Name o     | f Item / Desc | ription      |                                       |
|----------------------------------------------------------------|----------|------------|------------|---------------|--------------|---------------------------------------|
|                                                                |          |            |            |               |              |                                       |
|                                                                |          |            |            |               |              |                                       |
|                                                                |          |            |            |               |              |                                       |
|                                                                |          |            |            |               |              |                                       |
|                                                                |          |            |            |               |              |                                       |
|                                                                |          |            |            |               |              |                                       |
|                                                                | _        |            |            |               |              |                                       |
|                                                                |          |            |            |               |              |                                       |
|                                                                |          |            |            |               |              |                                       |
|                                                                |          |            |            |               |              |                                       |
|                                                                | +        |            |            |               |              |                                       |
|                                                                | +        |            |            |               |              |                                       |
|                                                                | +        |            |            |               |              |                                       |
|                                                                |          |            |            |               |              |                                       |
|                                                                |          |            |            |               |              |                                       |
|                                                                |          |            |            |               |              |                                       |
|                                                                |          |            |            |               |              |                                       |
|                                                                | <b>_</b> |            |            |               |              |                                       |
|                                                                |          |            |            |               |              |                                       |
|                                                                |          |            | <u> </u>   |               |              |                                       |
|                                                                |          |            |            |               |              |                                       |
|                                                                |          |            | _          |               |              |                                       |
|                                                                |          |            |            |               |              |                                       |
| Type of Credit Cards Acc                                       | cepted:  | VISA       | M/C        | AMEX          | Discover     | Diners Club                           |
| (circle all that apply)                                        |          |            |            |               |              |                                       |
| State Tax Rate: (%)                                            |          |            |            |               | State:       |                                       |
| Process Orders:                                                |          | Fax 1:     |            |               | Fax 2:       |                                       |
| Shipping & Handling Options: (by weight, by item, or by order) |          |            |            |               |              |                                       |
| Cost (\$)                                                      | Indicate | Pricing Me | ethod (per | weight, per   | item, or per | order)                                |
|                                                                |          |            |            |               |              | · · · · · · · · · · · · · · · · · · · |
|                                                                |          |            |            |               |              |                                       |
|                                                                |          |            |            |               |              |                                       |

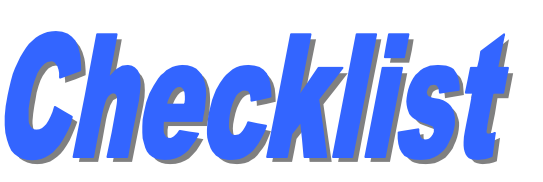

5

Choice MALL

Your step-by-step guide to getting online quickly. We want to help you join our other Choice Mall merchants!

Stay on track and complete your site quickly. Forget! The sooner you finish your site, the sooner you can start getting sales!

| Timeline                                                                                               | Checklist | Steps                                                                                                    |                                                 |  |  |  |
|----------------------------------------------------------------------------------------------------|-----------|----------------------------------------------------------------------------------------------------|-------------------------------------------------|--|--|--|
| Day 1                                                                                                  |           | Choose the style, color scheme, and font size for your website on the provided forms.<br>Decide on a page layout for your site (Home, About Us, Contact, Product Catalog, Specials, etc.). |                                                 |  |  |  |
|                                                                                                    |           |                                                                                                    |                                                 |  |  |  |
| Day 1 - 3                                                                                              |           | Create the text for each page of your site and label with the codes from the content forms.                                                                                                |                                                 |  |  |  |
|                                                                                                    |           | Collect graphics and photographs for your site and label with the codes from the content forms.                                                                                            |                                                 |  |  |  |
| Day 4                                                                                                  |           | Look over all of your materials to make sure they are complete and you are satisfied.                                                                                                    |                                                 |  |  |  |
| Day 5                                                                                                  |           | Make any additions or changes that you feel are necessary before sending in your materials.                                                                                                |                                                 |  |  |  |
|                                                                                                    |           | Complete Choice Mall New Site Processing Form.                                                                                                    | Choice Mall                                     |  |  |  |
|                                                                                                    |           | Complete Choice Mall Order Processing Form.                                                                                                    | 800 5th Ave., Ste. 101-123<br>Seattle, WA 98104 |  |  |  |
|                                                                                                    |           | Make a copy of your materials and                                                                                                    | FAX: (800) 581-3648<br>PHONE: (800) 970-5999    |  |  |  |
|                                                                                                    |           |                                                                                                    |                                                 |  |  |  |
|                                                                                                    |           | Make sure that you include your color scheme form, style form, content forms, new site processing form, and order processing form.                                                         |                                                 |  |  |  |
|                                                                                                    |           |                                                                                                    |                                                 |  |  |  |
| Day 23 - 30 A Choice Mall Representative will contact you to schedule an appointment to view your site |           |                                                                                                    |                                                 |  |  |  |
|                                                                                                    |           | View site online, and quickly make note of any revisions that are necessary!                                                                                                    |                                                 |  |  |  |
|                                                                                                    |           | Sketch out revisions and re-submit or simply call a Choice Mall Rep to make the final changes.                                                                                             |                                                 |  |  |  |
|                                                                                                    |           | CONGRATULATION                                                                                                    |                                                 |  |  |  |